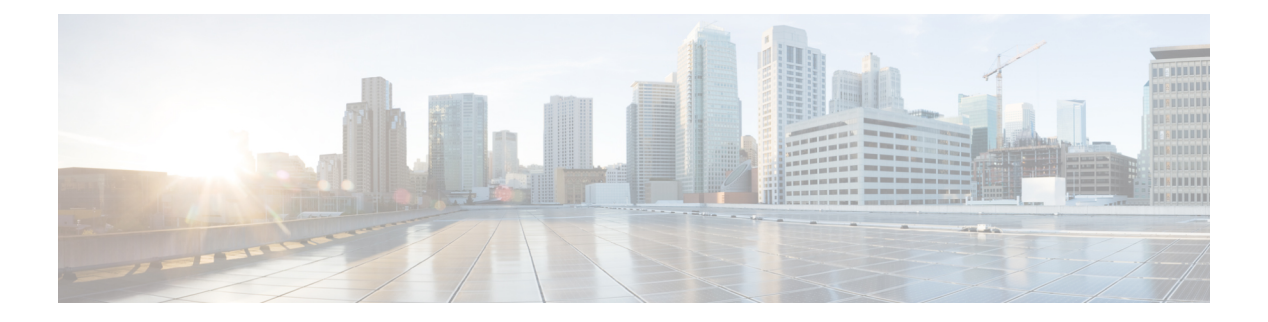

## Workloads

- Workloads Pane, on page 1
- Add VDI Workload, on page 1
- Add General Server VSI Workload, on page 5
- Add Microsoft SQL Workload, on page 8
- Add Oracle Workload, on page 12
- Add Microsoft Exchange Server Workload, on page 16
- Add Compute and Capacity Sizer (RAW) Workloads, on page 19
- Add HyperFlex Edge (ROBO) Workload, on page 21
- Fixed (Reverse) Configuration Sizing, on page 24
- Sizing Calculator, on page 26

## **Workloads Pane**

You can complete the following actions from the Workloads Pane:

#### **Clone Workload**

Click the *Clone* icon of an existing Workload to create a copy of the Workload and complete the following fields.

#### Edit Workload

Click the Edit icon of an existing Workload to edit the Workload profile.

#### **Delete Workload**

Click the Delete icon of an existing Workload to delete the Workload.

#### **Modify Virtual Machine or Desktop Count**

To modify the number of desktops or VMs for a Workload, change the value in the Count box. Click Save.

## Add VDI Workload

To change the default values, click Customize.

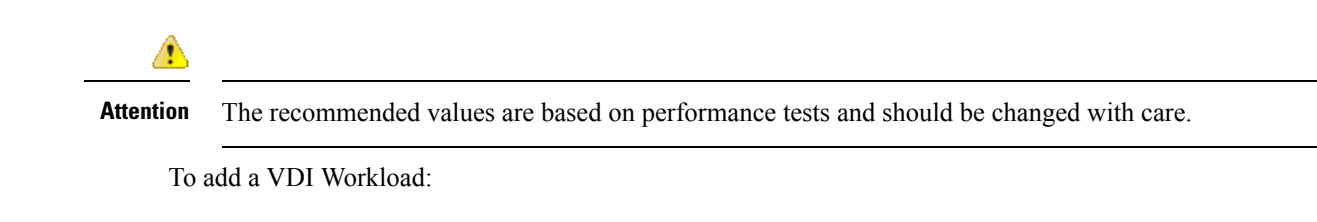

- **Step 1** Click the + icon under **Workloads**.
- Step 2 On the Workload Type page, select VDI, (shown as follows). Click Next.

| Workload Type             | Desktop Profile | Infrastructure Configuration                    |
|---------------------------|-----------------|-------------------------------------------------|
| YDI                       |                 | Seneral Server Virtualized<br>Environment (VSI) |
| Microsoft SQL             |                 | Oracle                                          |
| Microsoft Exchange Server | c               | ompute and Capacity Sizer                       |
| HX Edge (ROBO)            |                 |                                                 |
|                           |                 |                                                 |
| .1                        |                 | Nex                                             |

**Step 3** On the **Desktop Profile** page (shown as follows), complete the following fields:

I

| Workload Type      |                 | Desktop Profile Infrastruct      | ure Configuration |
|--------------------|-----------------|----------------------------------|-------------------|
| Workload Name      | VDI-1           | Desktop Compute Profile          | 🥖 Customize       |
| User Type          | Task Worker     | VCPU:                            | 1                 |
| Provisioning Type  | Pooled Desktops | Clock (MHz                       | 325               |
| OS Type            | Windows 7       | RAM (GB                          | 1                 |
| Number of Desktops | 1               | Desktop Storage Profile          |                   |
| Concurrency (%)    | 100             | Average Storage IOPS             | 6                 |
| Do the desktops r  | equire GPU2     | User / Application Data Size (GB | 0                 |
| Do the desktops i  | equire Grot.    | OS Image Size (GB                | 20                |
|                    |                 | Number of Snapshots              | 0                 |
|                    |                 | Working Set Size (%              | 10                |

| UI Element                       | Description                                                                                                    |
|----------------------------------|----------------------------------------------------------------------------------------------------|
| Workload Name field              | Name of the Workload                                                                                                    |
| User Type drop-down list         | Choose from a list of predefined resource consumption values:                                                                                                    |
|                                  | • Task Worker                                                                                                    |
|                                  | Knowledge Worker                                                                                                    |
|                                  | • Power User                                                                                                    |
|                                  | • <b>Custom User</b> —If the predefined resource consumption values in the templates listed do not meet your requirements, select the Custom User option to manually enter the Desktop Compute Profile and Desktop Storage Profile values. |
| Provisioning Type drop-down list | You have the following options for data retention:                                                                                                    |
|                                  | • <b>Persistent Desktops</b> —Retains data on the desktop.                                                                                                    |
|                                  | Pooled Desktops—Does not retain on the desktop.                                                                                                    |

| UI Element                                      | Description                                                                                           |
|-------------------------------------------------|----------------------------------------------------------------------------------------------------|
| OS Type drop-down list                          | Windows 7                                                                                             |
|                                                 | • Windows 10                                                                                          |
| Number of Desktops field                        | Enter the total number of desktops.                                                                   |
|                                                 | The limit is 1 - 30,000 desktops.                                                                     |
| Concurrency (%) field                           | Enter percentage relevant to the total number of desktops that should remain powered on concurrently. |
| Do the desktops require GPU?                    | Indicate if the desktops need to use GPUs.                                                            |
| Desktop Compute Profile                         | · ·                                                                                                   |
| Depending on the User Type you choose, the reco | ommended values will change.                                                                          |
| vCPUs field                                     | Task Worker—1 vCPU                                                                                    |
|                                                 | • Knowledge Worker—2 VCPUs                                                                            |
|                                                 | • Power User—2 VCPUs                                                                                  |
| Clock (MHz) field                               | Task Worker—325 MHz                                                                                   |
|                                                 | • Knowledge Worker—400 MHz                                                                            |
|                                                 | • Power User—400 MHz                                                                                  |
| RAM (GB) field                                  | • Task Worker—1 GB                                                                                    |
|                                                 | • Knowledge Worker—2 GB                                                                               |
|                                                 | • Power User—2 GB                                                                                     |
| Desktop Storage Profile                         |                                                                                                    |
| Average Storage IOPS field                      | Depending on the User Type you choose, the recommended values will change.                            |
|                                                 | • Task Worker—6 IOPs                                                                                  |
|                                                 | Knowledge Worker—8 IOPs                                                                               |
|                                                 | • Power User—10 IOPs                                                                                  |
| User / Application Data Size (GB) field         | Recommended is 0 GB                                                                                   |
| OS Image Size (GB) field                        | Recommended is 20 GB                                                                                  |
| Number of Snapshots field                       | Recommended is 0 GB                                                                                   |
| Working Set Size (%) field                      | Recommended is 10%                                                                                    |

#### Click Next.

**Step 4** On the **Infrastructure Configuration** page (shown as follows), complete the following fields.

|                          | Desktop Profile   | Infrastructure Configura |
|--------------------------|-------------------|--------------------------|
| Data Replication F       | actor RF3         | <b>T</b>                 |
| Performance Headroom (no | odes) 1           | •                        |
| Compression saving       | ; <b>s (%)</b> 10 |                          |
| Deduplication Saving     | ;s (%) 30         |                          |
|                          |                   |                          |
|                          |                   |                          |
|                          |                   |                          |
|                          |                   |                          |

| UI Element                                  | Description                                                                                    |
|---------------------------------------------|------------------------------------------------------------------------------------------------|
| Data Replication Factor drop-down list      | RF3 is recommended for data redundancy.                                                        |
| Performance Headroom (nodes) drop-down list | Enter the number of nodes used for Fault Tolerance.<br>Recommended is 1 node.                  |
|                                             | the cluster to ensure that there is enough performance<br>bandwidth in case of a node failure. |
| Compression Savings (%) field               | Recommended is 10%                                                                             |
| Deduplication Settings (%) field            | Recommended is 30%                                                                             |

Step 5 Click Save.

# **Add General Server VSI Workload**

To change the default values, click Customize.

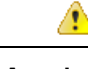

Attention The recommended values are based on performance tests and should be changed with care.

To add a General Server Virtualized Environment (VSI) Workload:

- **Step 1** Click the + icon under **Workloads**.
- Step 2 On the Workload Type page, select General Server Virtualized Environment (VSI) (shown as follows). Click Next.

| Workload Type             | VM Profile | Infrastructure Configurat                    |
|---------------------------|------------|----------------------------------------------|
| VDI                       | Gen        | eral Server Virtualized<br>Environment (VSI) |
| Microsoft SQL             |            | Oracle                                       |
| Microsoft Exchange Server | Com        | pute and Capacity Sizer                      |
| HX Edge (ROBO)            |            |                                              |
|                           |            |                                              |

#### **Step 3** On the **VM Profile** page, complete the following fields:

| UI Element          | Description                    |
|---------------------|--------------------------------|
| Workload Name field | Enter a name for the Workload. |

| UI Element                                           | Description                                                                                                    |
|------------------------------------------------------|----------------------------------------------------------------------------------------------------|
| VM Type drop-down list                               | Choose from a list of predefined resource consumptions values:                                                                                                    |
|                                                      | • Small                                                                                                    |
|                                                      | • Medium                                                                                                    |
|                                                      | • Large                                                                                                    |
|                                                      | • <b>Custom</b> —If the predefined resource consumption values in the templates listed do not meet the requirements, select Custom option to enter profile values on the Infrastructure Configuration page. |
| Number of VMs field                                  | Enter the number of VMs.                                                                                                    |
| VM Compute Profile                                   |                                                                                                    |
| Depending on the VM Type you choose, the recommended | l values will change.                                                                                                    |
| vCPUs field                                          | • Small—2 vCPUs                                                                                                    |
|                                                      | • Medium—4 vCPUs                                                                                                    |
|                                                      | • Large—8 vCPUs                                                                                                    |
| vCPU Overprovisioning Ratio field                    | Recommended value for all VM Types is 4 vCPUs.                                                                                                    |
|                                                      | The total number of vCPUs that can be packed per core.                                                                                                    |
| RAM (GB) field                                       | • Small—8 GB                                                                                                    |
|                                                      | • Medium—16 GB                                                                                                    |
|                                                      | • Large—32 GB                                                                                                    |
| VM Storage Profile                                   | 1                                                                                                    |
| Depending on the VM Type you choose, the recommended | d values will change.                                                                                                    |
| Average 8K Storage IOPS field                        | • Small—50 IOPS                                                                                                    |
|                                                      | • Medium—100 IOPS                                                                                                    |
|                                                      | • Large—200 IOPS                                                                                                    |
| User / Application Data Size (GB) field              | • Small—50 GB                                                                                                    |
|                                                      | • Medium—200 GB                                                                                                    |
|                                                      | • Large—750 GB                                                                                                    |
| OS Image Size (GB) field                             | Recommended is 20 GB.                                                                                                    |
|                                                      | Size of the OS image for the VM.                                                                                                    |

| UI Element                 | Description                 |
|----------------------------|-----------------------------|
| Number of Snapshots field  | Recommended is 5 snapshots. |
| Working Set Size (%) field | Recommended is 10%          |

Click Next.

**Step 4** On the **Infrastructure Configuration** page, complete the following fields.

| UI Element                                  | Description                                                                                                    |
|---------------------------------------------|----------------------------------------------------------------------------------------------------|
| Cluster Type button                         | <ul> <li>Normal</li> <li>Stretch - The Stretch Cluster provides a<br/>high-availability cluster for data of high importance.<br/>This cluster is spread across two geographic regions<br/>and will be available even if one site goes down<br/>completely for any reason, such as a natural disaster.</li> </ul> |
| Data Replication Factor drop-down list      | RF2 is recommended for better availability.                                                                                                    |
| Performance Headroom (nodes) drop-down list | Enter the number of nodes used for Fault Tolerance.<br>Recommended is 1 node.<br>Setting Performance Headroom adds additional nodes to<br>the cluster to ensure that there is enough performance<br>bandwidth in case of a node failure.                                                                         |
| Compression Savings (%) field               | Recommended is 20%                                                                                                    |
| Deduplication Savings (%) field             | Recommended is 10%                                                                                                    |
| Enable Remote Replication?                  | Choose to enable remote replication. You can now set<br>Workload placement and site failure protection as follows:<br>Primary Workload Placement drop-down list<br>• Site A<br>• Site B<br>Site Failure Protection (% Workload)—Recommended<br>is 100.                                                           |

Step 5 Click Save.

# Add Microsoft SQL Workload

To change the default values, click Customize.

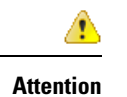

ion The recommended values are based on performance tests and should be changed with care.

To add a Microsoft SQL Workload:

**Step 1** Click the + icon under **Workloads**.

Step 2 On the Workload Type page, select Microsoft SQL (shown as follows). Click Next.

| Workload Type             | Database Profile | Infrastructure Configurat                      | ion |
|---------------------------|------------------|------------------------------------------------|-----|
| VDI                       | G                | eneral Server Virtualized<br>Environment (VSI) |     |
| Microsoft SQL             |                  | Oracle                                         |     |
| Microsoft Exchange Server | co               | impute and Capacity Sizer                      |     |
| HX Edge (ROBO)            |                  |                                                |     |
|                           |                  |                                                |     |
| cel                       |                  | Ne                                             | xt  |

**Step 3** On the **Database Profile** page, complete the following fields:

| UI Element                   | Description                                                                                                    |
|------------------------------|----------------------------------------------------------------------------------------------------|
| Workload Name field          | Enter a name of the Workload.                                                                                                    |
| Database Type drop-down list | You can choose OLTP or OLAP database type.                                                                                                    |
|                              | • <b>OLTP</b> —Represents transactional workloads. The Sizer assigns a workload that consists of 8K 70% read, 30% write; 100% random, when sizing for the specified number of IOPS for OLTP. |
|                              | • <b>OLAP</b> —Represents query, reporting, or analytics workloads. The Sizer assigns a workload that consists of large sequential reads when sizing for the specified throughput for OLAP.  |

I

| UI Element                                               | Description                                                                                                    |
|----------------------------------------------------------|----------------------------------------------------------------------------------------------------|
| Database Profile drop-down list                          | Choose from a list of predefined Database Profile values:                                                                                                    |
|                                                          | • Small                                                                                                    |
|                                                          | • Medium                                                                                                    |
|                                                          | • Large                                                                                                    |
|                                                          | • <b>Custom</b> —If the predefined values in the templates listed do not meet your requirements, select the <b>Custom</b> option to manually enter Compute Profile and Storage Profile values. |
| Number of Databases field                                | Enter the total number of databases.                                                                                                    |
| Compute Profile                                          | L                                                                                                    |
| Depending on the Database Profile you choose, the recomm | nended values will change.                                                                                                    |
| vCPUs field                                              | • Small—2 vCPUs                                                                                                    |
|                                                          | • Medium—4 vCPUs                                                                                                    |
|                                                          | • Large—8 vCPUs                                                                                                    |
| vCPU Provisioning Ratio field                            | Recommended is 2 vCPUs.                                                                                                    |
| RAM (GB) field                                           | • Small—8 GB                                                                                                    |
|                                                          | • Medium—16 GB                                                                                                    |
|                                                          | • Large—32 GB                                                                                                    |
| Storage Profile                                          | 1                                                                                                    |
| Depending on the Database Profile you choose, the recomm | nended values will change.                                                                                                    |
| Database Size (GB) field                                 | • Small—400 GB                                                                                                    |
|                                                          | • Medium—1000 GB                                                                                                    |
|                                                          | • Large—4000 GB                                                                                                    |

| UI Element                  | Description                                                   |
|-----------------------------|---------------------------------------------------------------|
| IOPS field                  | IOPS changes based on the Database Type you choose.           |
|                             | For OLTP Database Type, the following values are recommended: |
|                             | • Small—1000 IOPS                                             |
|                             | • Medium—3000 IOPS                                            |
|                             | • Large—10000 IOPS                                            |
|                             | For OLAP Database Type, the following values are recommended: |
|                             | • Small—100 MB/s                                              |
|                             | • Medium—200 MB/s                                             |
|                             | • Large—800 MB/s                                              |
| Database Overhead (%) field | • Small—45%                                                   |
|                             | • Medium—40%                                                  |
|                             | • Large—30%                                                   |

### Click Next.

### **Step 4** On the **Infrastructure Configuration** page, complete the following fields:

| UI Element                                  | Description                                                                                                    |
|---------------------------------------------|----------------------------------------------------------------------------------------------------|
| Cluster Type button                         | <ul> <li>Normal</li> <li>Stretch - The Stretch Cluster provides a<br/>high-availability cluster for data of high importance.<br/>This cluster is spread across two geographic regions<br/>and will be available even if one site goes down<br/>completely for any reason, such as a natural disaster.</li> </ul> |
| Data Replication Factor drop-down list      | RF3 is recommended for data redundancy.                                                                                                    |
| Performance Headroom (nodes) drop-down list | Enter the number of nodes used for Fault Tolerance.<br>Recommended is 1 node.<br>Setting Performance Headroom adds additional nodes to<br>the cluster to ensure that there is enough performance<br>bandwidth in case of a node failure.                                                                         |
| Compression Savings (%) field               | Recommended is 30%                                                                                                    |
| Deduplication Settings (%) field            | Recommended is 0%                                                                                                    |

| UI Element                           | Description                                                                                                    |
|--------------------------------------|----------------------------------------------------------------------------------------------------|
| Enable Remote Replication? check box | Choose to enable remote replication. You can now set<br>Workload placement and site failure protection as follows: |
|                                      | Primary Workload Placement drop-down list                                                                          |
|                                      | • Site A                                                                                                    |
|                                      | • Site B                                                                                                    |
|                                      | Site Failure Protection (% Workload)—Recommended is 100%                                                           |

Step 5 Click Save.

## **Add Oracle Workload**

To change the default values, click Customize.

1

Attention

**n** The recommended values are based on performance tests and should be changed with caution.

**Step 1** Click the + icon under **Workloads**.

Step 2 On the Workload Type page, select Oracle (shown as follows). Click Next.

| Workload Type             | Database Profile | Infrastructure Configuration             |
|---------------------------|------------------|------------------------------------------|
| VDI                       | Gener<br>Er      | al Server Virtualized<br>wironment (VSI) |
| Microsoft SQL             |                  | Oracle                                   |
| Microsoft Exchange Server | Compu            | te and Capacity Sizer                    |
| HX Edge (ROBO)            |                  |                                          |
|                           |                  |                                          |

### **Step 3** On the **Database Profile** page, complete the following fields:

| UI Element                   | Description                                                                                                    |
|------------------------------|----------------------------------------------------------------------------------------------------|
| Workload Name field          | Enter a name of the Workload.                                                                                                    |
| Database Type drop-down list | You can choose OLTP or OLAP database type.                                                                                                    |
|                              | • <b>OLTP</b> —Represents transactional workloads. The Sizer assigns a Workload that consists of 8K 70% read, 30% write; 100% random, when sizing for the specified number of IOPS for OLTP. |
|                              | • <b>OLAP</b> —Represents query, reporting, or analytics workloads. Sizer assigns a workload that consists of large sequential reads, when sizing for the specified throughput for OLAP.     |

I

| UI Element                                              | Description                                                                                                    |
|---------------------------------------------------------|----------------------------------------------------------------------------------------------------|
| Database Profile drop-down list                         | Choose from a list of predefined Database Profile values:                                                                                                    |
|                                                         | • Small                                                                                                    |
|                                                         | • Medium                                                                                                    |
|                                                         | • Large                                                                                                    |
|                                                         | • <b>Custom</b> —If the predefined values in the templates listed do not meet your requirements, select the Custom option to manually enter Compute Profile and Storage Profile values. |
| Number of Databases field                               | Enter the total number of databases.                                                                                                    |
| Compute Profile                                         |                                                                                                    |
| Depending on the Database Profile you choose, the recom | mended values will change.                                                                                                    |
| vCPUs field                                             | • Small—4 vCPUs                                                                                                    |
|                                                         | • Medium—8 vCPUs                                                                                                    |
|                                                         | • Large—16 vCPUs                                                                                                    |
| vCPU Provisioning Ratio field                           | Recommended is 2 vCPUs.                                                                                                    |
| RAM (GB) field                                          | • Small—16 GB                                                                                                    |
|                                                         | • Medium—64 GB                                                                                                    |
|                                                         | • Large—96 GB                                                                                                    |
| Storage Profile                                         |                                                                                                    |
| Depending on the Database Profile you choose, the recom | mended values will change.                                                                                                    |
| Database Size (GB) field                                | • Small—400 GB                                                                                                    |
|                                                         | • Medium—1000 GB                                                                                                    |
|                                                         | • Large—4000 GB                                                                                                    |

| UI Element                  | Description                                                   |
|-----------------------------|---------------------------------------------------------------|
| IOPS field                  | IOPS changes based on the Database Type you choose.           |
|                             | For OLTP Database Type, the following values are recommended: |
|                             | • Small—6000 IOPS                                             |
|                             | • Medium—10000 IOPS                                           |
|                             | • Large—30000 IOPS                                            |
|                             | For OLAP Database Type, the following values are recommended: |
|                             | • Small—200 MB/s                                              |
|                             | • Medium—400 MB/s                                             |
|                             | • Large—1000 MB/s                                             |
| Database Overhead (%) field | • Small—45%                                                   |
|                             | • Medium—40%                                                  |
|                             | • Large—30%                                                   |

### Click Next.

### **Step 4** On the **Infrastructure Configuration** page, complete the following fields:

| UI Element                                  | Description                                                                                                    |
|---------------------------------------------|----------------------------------------------------------------------------------------------------|
| Cluster Type button                         | <ul> <li>Normal</li> <li>Stretch - The Stretch Cluster provides a<br/>high-availability cluster for data of high importance.<br/>This cluster is spread across two geographic regions<br/>and will be available even if one site goes down<br/>completely for any reason, such as a natural disaster.</li> </ul> |
| Data Replication Factor drop-down list      | RF3 is recommended for data redundancy.                                                                                                    |
| Performance Headroom (nodes) drop-down list | Enter the number of nodes used for Fault Tolerance.<br>Recommended is 1 node.<br>Setting Performance Headroom adds additional nodes to<br>the cluster to ensure that there is enough performance<br>bandwidth in case of a node failure.                                                                         |
| Compression Savings (%) field               | Recommended is 30%                                                                                                    |
| Deduplication Settings (%) field            | Recommended is 0%                                                                                                    |

| UI Element                           | Description                                                                                                    |
|--------------------------------------|----------------------------------------------------------------------------------------------------|
| Enable Remote Replication? check box | Choose to enable remote replication. You can now set<br>Workload placement, and site failure protection as follows: |
|                                      | Primary Workload Placement drop-down list                                                                           |
|                                      | • Site A                                                                                                    |
|                                      | • Site B                                                                                                    |
|                                      | <b>Site Failure Protection (% Workload)</b> —Recommended is 100.                                                    |

Step 5 Click Save.

# Add Microsoft Exchange Server Workload

**Step 1** Click the + icon under **Workloads**.

Step 2 On the Workload Type page, select Microsoft Exchange Server (shown as follows). Click Next.

| Workload Type     | wrkload Type Workload Profile Infrastructure Config |                                                 | nfiguratior |
|-------------------|-----------------------------------------------------|-------------------------------------------------|-------------|
| VDI               |                                                     | General Server Virtualized<br>Environment (VSI) |             |
| Microsoft SC      | 2L                                                  | Oracle                                          |             |
| Microsoft Exchang | e Server                                            | Compute and Capacity Sizer                      |             |
| HX Edge (ROE      | 30)                                                 |                                                 |             |
|                   |                                                     |                                                 |             |
| ncel              |                                                     |                                                 | Ne          |

**Step 3** On the **Workload Profile** page, you can choose to enter the values manually or you can import them from a file.

| UI Element                        | Essential Information                                                                                                    |  |
|-----------------------------------|----------------------------------------------------------------------------------------------------|--|
| Workload Name field               | Enter a name for the Workload.                                                                                                    |  |
| Workload Input Type               | Download the Microsoft Exchange Workload modeling<br>spreadsheet from Microsoft Exchange 2013 Server Role<br>Requirements Calculator.                                                       |  |
|                                   | ImportantEnsure that the Microsoft Exchange 2013<br>Sizing Calculator is filled out properly, refer<br>to the Configure the Microsoft Exchange 2013<br>Server Role Requirements Calculator. |  |
|                                   | Upload the completed . <i>XLSM</i> spreadsheet to process workload inputs.                                                                                                    |  |
| vCPUs field                       | Total number of cores required for all the MS Exchange<br>Servers after accounting for system overhead. Intel E5-26<br>v4 is used as the reference CPU for core count.                      |  |
| vCPU Overprovisioning Ratio field | Total number of vCPUs that can be packed per core.                                                                                                    |  |

| UI Element                         | Essential Information                                                                                                    |
|------------------------------------|----------------------------------------------------------------------------------------------------|
| Total RAM (GB) field               | The total RAM required for all guest VMs, after accounting for system overhead.                                                                                   |
| Effective User Capacity (GB) field | This value depends on the Dedupe or Compression savings.<br>You can change the Deduplication and compression savings<br>on the Infrastructure Configuration Page. |
| DB IOPS field                      | Average 16KB IOPS, with 100% random 60/40 read/write ratio.                                                                                                    |
| Log IOPS field                     | Average 32KB IOPS, with 100% random 60/40 read/write ratio.                                                                                                    |
| Maintenance IOPS field             | Average 64KB IOPS, with 100% random 60/40 read/write ratio.                                                                                                    |
| Future Growth (%) field            | Specify percentage to allow for future growth of the<br>environment for Physical Cores, RAM, and Effective User<br>Capacity.                                      |

Click Next.

**Step 4** On the **Infrastructure Configuration** page, complete the following fields.

| UI Element                              | Essential Information                                                                                                    |
|-----------------------------------------|----------------------------------------------------------------------------------------------------|
| Cluster Type button                     | <ul> <li>Normal</li> <li>Stretch - The Stretch Cluster provides a<br/>high-availability cluster for data of high importance.<br/>This cluster is spread across two geographic regions<br/>and will be available even if one site goes down<br/>completely for any reason, such as a natural disaster.</li> </ul> |
| Data Replication Factor field           | RF3 is recommended for better availability.                                                                                                    |
| Performance Headroom (# of nodes) field | Number of nodes of Fault Tolerance.<br>Setting Performance Headroom adds additional nodes to<br>the cluster to ensure that there is enough performance<br>bandwidth in case of node failure.                                                                                                    |
| Compression Savings (%) field           | By default is set to 15%.<br>The allowed range is 0-50%                                                                                                    |
| Deduplication Settings (%) field        | By default is set to 15%.<br>The allowed range is 0-70%                                                                                                    |

Step 5 Click Save.

# Add Compute and Capacity Sizer (RAW) Workloads

To add the Compute and Capacity Sizer Workloads:

- **Step 1** Click the + icon under **Workloads**.
- Step 2 On the Workload Type tab, select Compute and Capacity Sizer (shown as follows). Click Next.

| Workload Type           | Workload Profile | Infrastructure Configuration             |
|-------------------------|------------------|------------------------------------------|
| VDI                     | Gener.<br>En     | al Server Virtualized<br>Wironment (VSI) |
| Microsoft SQL           |                  | Oracle                                   |
| Microsoft Exchange Serv | er Compu         | te and Capacity Sizer                    |
| HX Edge (ROBO)          |                  |                                          |
|                         |                  |                                          |

**Step 3** On the Workload Profile page, you can choose to enter the values manually or you can import them from a file.

| UI Element          | Description                    |
|---------------------|--------------------------------|
| Workload Name field | Enter a name for the Workload. |

I

| UI Element                         | Description                                                                                                    |
|------------------------------------|----------------------------------------------------------------------------------------------------|
| Workload Input Type button         | • Manual—To use default values, choose this option.                                                                                                    |
|                                    | • <b>File</b> —You can import the values from a CSV file. The CSV file can be downloaded from the HxProfiler.                                                     |
|                                    | The File option provides users with the following options:                                                                                                    |
|                                    | • 30-day summary from the HX Profiler tool. (The CSV file can be downloaded from the HX Profiler tool for a 30-day duration period.)                              |
|                                    | RV Tools Output                                                                                                    |
| CPU Unit field                     | • Cores by default                                                                                                    |
|                                    | • Clock                                                                                                    |
| Total vCPUs field                  | Default is 2 vCPUs.                                                                                                    |
|                                    | The total number of cores required for all the guest VMs after accounting for system overhead.                                                                    |
| CPU Overprovisioning Ratio field   | Default is 1 vCPU.                                                                                                    |
|                                    | The total number of vCPUs that can be packed per core.                                                                                                    |
| Total RAM (GB) field               | Default is 128 GB.                                                                                                    |
|                                    | The total RAM required for all guest VMs after accounting for system overhead.                                                                                    |
| Effective User Capacity (GB) field | Default is 1000 GB.                                                                                                    |
|                                    | This value depends on the dedupe or compression savings.<br>You can change the deduplication and compression savings<br>on the Infrastructure Configuration page. |
| Future Growth (%) field            | Specify the percentage to allow for future growth of the<br>environment for Physical Cores, RAM, and Effective User<br>Capacity.                                  |

Click Next.

**Step 4** On the **Infrastructure Configuration** page, complete the following fields.

| UI Element                              | Description                                                                                                    |
|-----------------------------------------|----------------------------------------------------------------------------------------------------|
| Cluster Type button                     | <ul> <li>Normal</li> <li>Stretch - The Stretch Cluster provides a<br/>high-availability cluster for data of high importance.<br/>This cluster is spread across two geographic regions<br/>and will be available even if one site goes down<br/>completely for any reason, such as a natural disaster.</li> </ul> |
| Data Replication Factor field           | RF3 is recommended for better availability.                                                                                                    |
| Performance Headroom (# of nodes) field | Number of nodes of Fault Tolerance.<br>Setting Performance Headroom adds additional nodes to<br>the cluster to ensure that there is enough performance<br>bandwidth in case of a node failure.                                                                                                    |
| Compression Savings (%) field           | By default set to 0%.<br>The allowed range is 0-50%.                                                                                                    |
| Deduplication Settings (%) field        | By default set to 0%.<br>The allowed range is 0-70%.                                                                                                    |

Step 5 Click Save.

# Add HyperFlex Edge (ROBO) Workload

To change the default values, click Customize.

\_\_\_\_\_

Attention

on The recommended values are based on performance tests and should be changed with care.

To add a HyperFlex Edge (ROBO) Workload:

**Step 1** Click the + icon under **Workloads**.

Step 2 On the Workload Type page, select HX Edge (ROBO) (shown as follows). Click Next.

| Workload Type             | Edge Profile | Infrastructure Configurat                    |
|---------------------------|--------------|----------------------------------------------|
| VDI                       | Gen          | eral Server Virtualized<br>Environment (VSI) |
| Microsoft SQL             |              | Oracle                                       |
| Microsoft Exchange Server | Comp         | oute and Capacity Sizer                      |
| HX Edge (ROBO)            |              |                                              |
|                           |              |                                              |

**Step 3** On the **Edge Profile** page, complete the following fields:

| UI Element             | Description                                                                                                    |
|------------------------|----------------------------------------------------------------------------------------------------|
| Workload Name field    | Enter a name for the Workload.                                                                                                    |
| VM Type drop-down list | Choose from a list of predefined resource consumptions values:                                                                                                    |
|                        | • Small                                                                                                    |
|                        | • Medium                                                                                                    |
|                        | • Large                                                                                                    |
|                        | • <b>Custom</b> —If the predefined resource consumption values in the templates listed do not meet the requirements, select the Custom option to enter profile values on the Infrastructure Configuration page. |
| Number of VMs field    | Enter the number of VMs.                                                                                                    |
| VM Compute Profile     |                                                                                                    |

Depending on the VM Type you choose, the recommended values will change.

| UI Element                                           | Description                                            |
|------------------------------------------------------|--------------------------------------------------------|
| vCPUs field                                          | • Small—2 vCPUs                                        |
|                                                      | • Medium—4 vCPUs                                       |
|                                                      | • Large—8 vCPUs                                        |
| vCPU Overprovisioning Ratio field                    | Recommended value for all VM Types is 4.               |
|                                                      | The total number of vCPUs that can be packed per core. |
| RAM (GB) field                                       | • Small—8 GB                                           |
|                                                      | • Medium—16 GB                                         |
|                                                      | • Large—32 GB                                          |
| VM Storage Profile                                   | I                                                      |
| Depending on the VM Type you choose, the recommended | values will change.                                    |
| Average 8K Storage IOPS field                        | • Small—50 IOPS                                        |
|                                                      | • Medium—100 IOPS                                      |
|                                                      | • Large—200 IOPS                                       |
| User / Application Data Size (GB) field              | • Small—50 GB                                          |
|                                                      | • Medium—100 GB                                        |
|                                                      | • Large—750 GB                                         |
| OS Image Size (GB) field                             | Recommended is 20 GB.                                  |
|                                                      | Size of the OS image for the VM.                       |
| Number of Snapshots field                            | Recommended is 5 snapshots                             |
| Working Set Size (%) field                           | Recommended is 10%                                     |

Click Next.

### **Step 4** On the **Infrastructure Configuration** page, complete the following fields.

| UI Element                                  | Description                                                                                                    |
|---------------------------------------------|----------------------------------------------------------------------------------------------------|
| Data Replication Factor drop-down list      | <b>Caution</b> Edge workload is supported only with RF 2.                                                                                               |
| Performance Headroom (nodes) drop-down list | Enter the number of nodes used for Fault Tolerance.<br>Recommended is 1 node.                                                                           |
|                                             | Setting Performance Headroom adds additional nodes to<br>the cluster to ensure that there is enough performance<br>bandwidth in case of a node failure. |

| UI Element                      | Description        |
|---------------------------------|--------------------|
| Compression Savings (%) field   | Recommended is 20% |
| Deduplication Savings (%) field | Recommended is 10% |

Step 5 Click Save.

## **Fixed (Reverse) Configuration Sizing**

Fixed Sizing (also referred to as "Reverse Sizing") is a workflow that starts with a fixed configuration and helps validate whether a given set of Workloads will run on it or not. In the case of Regular Sizing, the workflow helps identify the cost-optimal HX configuration for a set of Workloads.

To add a Fixed Configuration Sizing workflow:

Step 1 Create a new Scenario, then click I have fixed config (aka "Reverse Sizing"). Click Yes to confirm (shown as follows).

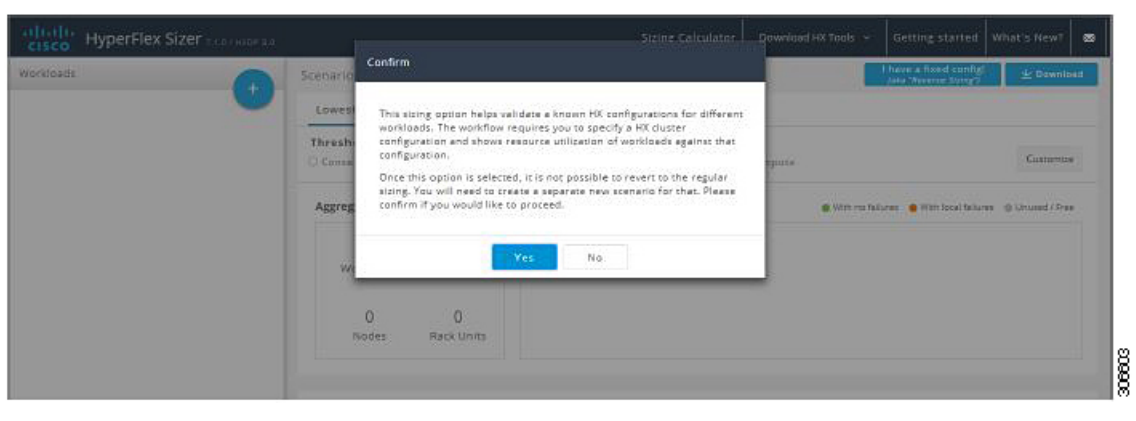

**Note** Once you have changed to a fixed configuration (Fixed Sizing), you cannot revert back to Regular Sizing.

**Step 2** The Fixed Config Sizing tab appears with options to select the HyperFlex node and the Compute node (shown as follows). Make your selections, then click Apply. The Scenario page reloads.

| officitie<br>cisco HyperFlex Sizer managements |                                 | Fixed Config Sizing                                      |    |                         | ж     | Download HX Tools 👻              | Getting started What's New?                |
|------------------------------------------------|---------------------------------|----------------------------------------------------------|----|-------------------------|-------|----------------------------------|--------------------------------------------|
| Workloads                                      | Scenari                         | Global Setting                                           |    |                         |       | have a fixed cooling! 👱 Download |                                            |
|                                                | Lowe:<br>Thres!<br>Com<br>Aggre | Threshold Conservative Standard Aggressive               |    |                         |       |                                  |                                            |
|                                                |                                 | Kode Properties     CTO O Bundle     HyperFlex Node Type |    | No. of HumerFirex Nodes |       | with no failur                   | es With local failures III Unicited ( Free |
|                                                |                                 | HSAP-220M55X                                             |    | 3                       |       |                                  |                                            |
|                                                |                                 | Compute Node Type<br>UCSB-B200-M5-U                      | •  | No. of Compute Nodes    |       |                                  |                                            |
|                                                |                                 | CPU Type                                                 |    | RAM per Node (GIS)      |       |                                  |                                            |
|                                                |                                 | No. of Disk Drives per Nod                               | e' | Disk Drive Size (GB)    |       |                                  |                                            |
|                                                | Node I                          | 5                                                        |    | 960                     | •     |                                  |                                            |
|                                                |                                 |                                                          |    | 375 (Coldstream)        | •     | Description                      | Count                                      |
|                                                |                                 | Cancel                                                   | _  | 1                       | Apply |                                  |                                            |

**Step 3** Click the + icon under **Workloads**, which prompts a dialogue box with the various Workload types supported (shown as follows). Any greyed-out Workloads are not supported for the chosed fixed configuration. This setting can be changed by selecting the Customize button on the Scenario page.

| Workload Type                           | Desktop Profile                               | Infrastructure Configuratio                 |
|-----------------------------------------|-----------------------------------------------|---------------------------------------------|
| YDI                                     | Gene<br>E                                     | ral Server Virtualized<br>invironment (VSI) |
| Microsoft SQL                           |                                               | Oracle                                      |
| Microsoft Exchange Server               | Compi                                         | ute and Capacity Sizer                      |
| HX Edge (ROBO)                          |                                               |                                             |
| Note: Grayed out workloads are not supp | o <mark>r</mark> ted in the chosen Fixed Conf | ig. Please change settings accordingly.     |

| (1) HyperFlex Sizer 7.1.07 HIGP 3.0                                       |                                                             | Sizing Calculator                                     | Download HX Tools Y Getting started What's New?                                            |  |  |  |  |  |  |
|---------------------------------------------------------------------------|-------------------------------------------------------------|-------------------------------------------------------|--------------------------------------------------------------------------------------------|--|--|--|--|--|--|
| Workloads                                                                 | Scenarios > Fixed_scenario 🔩                                |                                                       |                                                                                            |  |  |  |  |  |  |
| VDI-T<br>VDI   Task Warker   Pooled   Windows<br>7<br>Cluster 1 D   Ø   B | Fixed Config                                                |                                                       |                                                                                            |  |  |  |  |  |  |
|                                                                           | Threshold                                                   | Customize                                             |                                                                                            |  |  |  |  |  |  |
|                                                                           | Aggregate Summary                                           | Utilization-Cluster 1 (i)                             | With no failures      With local failures      O Unused / Pres                             |  |  |  |  |  |  |
|                                                                           | 1 1<br>Workloads Clusters<br>2+1 (FT) 3<br>Nodes Rack Units | CPU RAS                                               | A Storage Capacity Storage IOP5                                                            |  |  |  |  |  |  |
|                                                                           | Node Results                                                |                                                       |                                                                                            |  |  |  |  |  |  |
|                                                                           | Cluster Settings Part                                       | Type Description                                      | Count                                                                                      |  |  |  |  |  |  |
|                                                                           | Cluster 1 RF 3 HXAF-                                        | 220M55X CTO 2xintel Xeon Bronze 3<br>GIB DDR4 RAM   6 | 8106 Processor. 8 cores. 1.70 GHz   128 [8x16] 3<br>4900GB. 2.57 SSD   1x375GB NVMe   1 RU |  |  |  |  |  |  |

The other Workloads can be added to the Fixed Configuration Sizing based on the clustering of those Workloads that can be placed into one cluster. The standard clustering formats include:

[VDI], [VSI, DB, ORACLE], [RAW], [EXCHANGE], [ROBO]

**Note** For Fixed Configuration Sizing, the Stretch Cluster and Replication are not supported.

## **Sizing Calculator**

The Sizing Calculator is a tool that calculates the effective resources available after reserve and overhead reductions for a given node configuration.

To use the Sizing Calculator:

**Step 1** Select the required configurations and click the Calculate button, shown as follows.

| Dresheld           ○ Conservative           Hyperviser           Hyperviser           Image: Standard           Image: Standard           Image: Stand                                                                                                    | Results                          | © GB                          | 0 |
|----------------------------------------------------------------------------------------------------|----------------------------------|-------------------------------|---|
| Conservative  Standard  Appender  Hypervise  K Standard  Appender  K Standard  Appender  K Standard Appender  K Standard Appender  K Standard  Appender  K | -<br>Fold Analylin Process Cores | ©<br>08                       | 0 |
| R 153N O Hyper-V<br>Gustar Properidas                                                                                                    | Fotol Anatolic Private Cones     | GB                            |   |
|                                                                                                    | (equivalent to = H-2000ed spras) | Tstal Analable Marrisry       |   |
| Replication Factor Performance Headroom                                                                                                    |                                  |                               |   |
| ars r                                                                                                    | •                                | 0                             | Ð |
| Compression Serings (%) Dedupe Sovings (%)                                                                                                    |                                  |                               |   |
| 20 0                                                                                                    | Tetal Available Capacity         | Total infective Capacity      |   |
| Node Properties                                                                                                    |                                  | (Nich Badaya and compraction) |   |
| € C10 ○ Bundle<br>Hyperfiles Node Type Ns. of Hyperfiles Nodes                                                                                                    |                                  |                               |   |
| RANG20003X · J                                                                                                    |                                  |                               |   |
| Compute Node Type No. of Compute Nodes                                                                                                    |                                  |                               |   |
| 9058-82064/6-U • 0                                                                                                    | •                                |                               |   |
| CPU Type RAM per Node (GB)                                                                                                    |                                  |                               |   |
| etia • 126(6:16)                                                                                                    |                                  |                               |   |
| No. of Disk Drives per Node Disk Drive Size (GE)                                                                                                    |                                  |                               |   |
|                                                                                                    |                                  |                               |   |

**Step 2** Click Download Report (shown as follows) if you want to download the Sizing Calculator report.

| tisco HyperRex Sizer | -5411                                                           | None Colling Colling Colling |                       |    |                                                                        |                                                                                                    |            |  | monimalist trait - netting started, whars sour |  |  |  |
|----------------------|-----------------------------------------------------------------|------------------------------|-----------------------|----|------------------------------------------------------------------------|----------------------------------------------------------------------------------------------------|------------|--|------------------------------------------------|--|--|--|
|                      | Siding Colculutor                                               | Siding Calculation           |                       |    |                                                                        |                                                                                                    |            |  |                                                |  |  |  |
|                      | Trectual                                                        |                              | Results               |    |                                                                        |                                                                                                    |            |  |                                                |  |  |  |
|                      | Communities                                                     | Storalistik                  | lard C Approvalue     |    | 0                                                                      | 220.8                                                                                                    | Φ          |  |                                                |  |  |  |
|                      | R + HEL<br>Dusco Properties                                     | Kenst Carport                |                       |    | Total Averbilis Physical Const.<br>Optimized in the Statistical const. | ZZU.8 GB<br>Total Available Manary                                                                                                    |            |  |                                                |  |  |  |
|                      | Deploying Lense                                                 | 19                           | Harry or 18 Galacters |    |                                                                        |                                                                                                    |            |  |                                                |  |  |  |
|                      | BF C                                                            | * 1                          |                       |    | ID.                                                                    | Lange and                                                                                                    | -0         |  |                                                |  |  |  |
|                      | Compression Sackrys(90                                          |                              | shape ta chiga [98]   |    | 3.7 та                                                                 | 5.2 m                                                                                                    |            |  |                                                |  |  |  |
|                      | -                                                               | -14                          | 11                    |    | Pers (Available topacity                                               | that affective capacity<br>that and general company.                                                                                                    | eny.       |  |                                                |  |  |  |
|                      | Alle de Properties                                              |                              |                       |    |                                                                        |                                                                                                    |            |  |                                                |  |  |  |
|                      | ♦ FTD C formelie<br>Recording Marks Taxa His of Recording Marks |                              |                       |    |                                                                        |                                                                                                    |            |  |                                                |  |  |  |
|                      | H609.22014.865                                                  | • 1                          |                       | 10 |                                                                        |                                                                                                    |            |  |                                                |  |  |  |
|                      | Compare Viels Type                                              | 14.                          | of Company Mades      |    |                                                                        |                                                                                                    |            |  |                                                |  |  |  |
|                      | UCS8-8965465-0                                                  | • 0                          |                       |    |                                                                        |                                                                                                    |            |  |                                                |  |  |  |
|                      | OUtype                                                          |                              | Mast Neda (URB)       |    |                                                                        |                                                                                                    |            |  |                                                |  |  |  |
|                      | 803                                                             |                              | as port as            | 13 |                                                                        |                                                                                                    |            |  |                                                |  |  |  |
|                      | And of Date Defension Works                                     | 00                           | e Drive Mar (1.0)     | 12 |                                                                        |                                                                                                    |            |  |                                                |  |  |  |
|                      | 1. C.                                                           | 11                           |                       |    |                                                                        |                                                                                                    |            |  |                                                |  |  |  |
|                      |                                                                 | 1                            | CERSING               | 14 |                                                                        |                                                                                                    |            |  |                                                |  |  |  |
|                      |                                                                 | _                            | 24. C                 |    |                                                                        |                                                                                                    |            |  |                                                |  |  |  |
|                      |                                                                 | Texale                       | r                     |    |                                                                        | Contra                                                                                                    | and Report |  |                                                |  |  |  |
|                      |                                                                 |                              |                       |    |                                                                        | and the second second se |            |  |                                                |  |  |  |